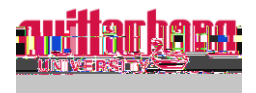

## How to set up your Wittenberg account

Go to https://www.wittenberg.edu/its/accountsupport

| ITC Account Cupport that was to the                                                                                                    |                                                                                       |  |  |  |
|----------------------------------------------------------------------------------------------------|---------------------------------------------------------------------------------------|--|--|--|
| to a more than followi                                                                                                    | na linke are aveilable to bally with according with a conserve Mittaghere angewe      |  |  |  |
| <u>845</u>                                                                                                    | Set your baseword: Password reset at Microsoft 3                                      |  |  |  |
| nit kompute o przedlika reszelowou u obresen                                                                                                    | nt                                                                                    |  |  |  |
| STEP 1<br>An and a second of the second second | na na na na na na na na na na na na na n                                              |  |  |  |
| Forget Lloor Name                                                                                                    |                                                                                       |  |  |  |
|                                                                                                    |                                                                                       |  |  |  |
| Last Name *                                                                                                    | Add your legal first and last name                                                    |  |  |  |
|                                                                                                    |                                                                                       |  |  |  |
|                                                                                                    | Enter the personal email address that you applied with. Contact HR if you are unsure. |  |  |  |
|                                                                                                    | Click Submit                                                                          |  |  |  |

Check the personal email account you submitted and wait for an email with your Wittenberg username.

Go back to https://www.wittenberg.edu/its/accountsupport

Click the link next to Set your password

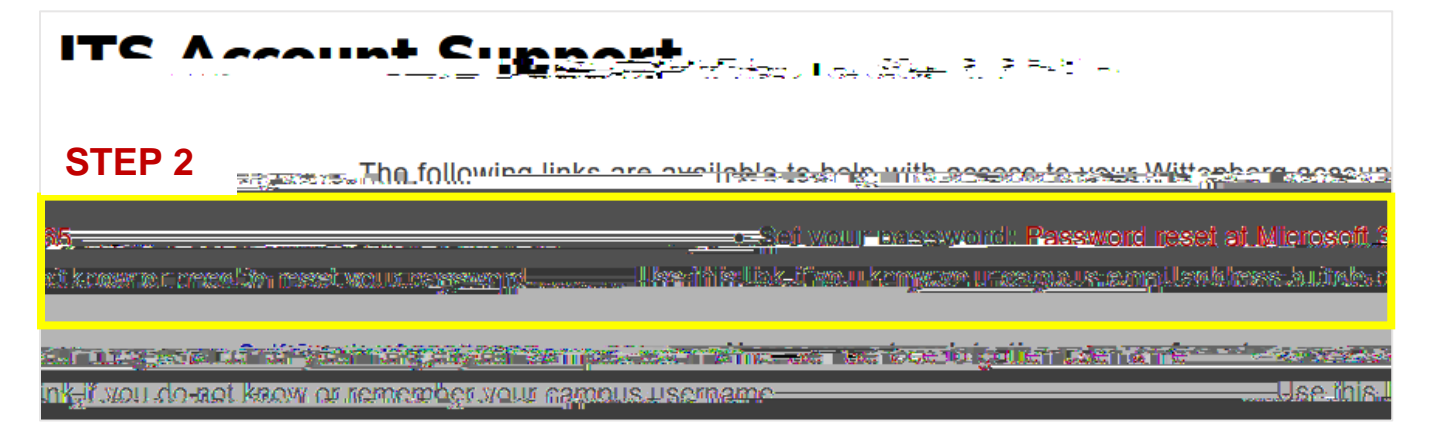

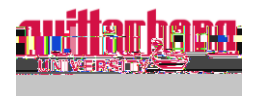

| Microsoft                                                    |                                                                                |
|--------------------------------------------------------------|--------------------------------------------------------------------------------|
|                                                              | The workthic your sta                                                          |
|                                                              | Who are you?                                                                   |
| r username and the characters in the picture or audio below. | To recover your account, begin by entering your email o                        |
| username@wittenberg.edu                                      | Email or Username: *<br><br>Example: user@contoso.onmicrosoft.com or user@cont |
|                                                              |                                                                                |
| picture or the words in the audio. *                         | Enter the characters in the                                                    |

## Enter the username received in your personal email and add "@wittenberg.edu"

Enter the letters in the CAPTCHA Click **Next** 

## Choose a contact method to verify 2 (2) Gurso

|                                           | PERCENT CONTRACTOR STREET                            |              |
|-------------------------------------------|------------------------------------------------------|--------------|
| <u> </u>                                  | - Linte Voulee cost pt-                              |              |
|                                           |                                                      |              |
|                                           |                                                      |              |
| a Rich All - La Recht - An All - Anna     | and the set of the second set of the second section. |              |
| allowers allow Wines and the second local |                                                      | Discourse    |
|                                           |                                                      | in inclusion |
|                                           |                                                      | -            |
| nail my alternate email                   |                                                      | C) Er        |
|                                           |                                                      |              |
| xt my mobile phone                        | Enter your verification.code                         | 🕑 Te         |
|                                           |                                                      | 0.           |
| (ll my mobile phone                       | Next Thy aquain Countact your administration         | UU<br>UU     |
|                                           |                                                      | <u>.</u>     |
|                                           |                                                      |              |
| on my                                     | 💭 Approvels no                                       | tification   |
|                                           |                                                      |              |
|                                           | 🗇 Enter a coda formana                               |              |
|                                           |                                                      |              |
|                                           |                                                      |              |
|                                           |                                                      |              |
|                                           | Cancel                                               |              |

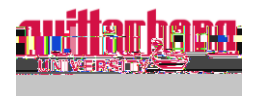

Choose a second method of verification:

| Carrenteen and a second and a second                                                                                                    |                                                                |
|----------------------------------------------------------------------------------------------------|----------------------------------------------------------------|
| Get back into your account                                                                                                    | -                                                              |
| ven heation step: 10venification-step:2hoose                                                                                                    | a=new_password                                                 |
| $= \cdots \longrightarrow e^{-\frac{2m}{2}e^{-\frac{2m}{2}e^{-\frac{2m}{$ | 6 . M. mar                                                     |
| You will receive an email containing a verification code at your alternate email                                                                                                    | il O Email my alternate email                                  |
| Approve a notification on mv                                                                                                    |                                                                |
|                                                                                                    | <ul> <li>Enter a code from my<br/>authenticator app</li> </ul> |
|                                                                                                    |                                                                |
|                                                                                                    | Cancel                                                         |

You will enter your phone number/email and then enter the code that you received.

Click Next

Once all verifications are complete, enter the new password. Enter it again to confirm it is correct.

| Get back i     | nto your account                                |              |
|----------------|-------------------------------------------------|--------------|
| e neuvoensword | <u>/andicatica.stan</u> 2-las <b>checea</b><br> |              |
|                | * Einten menwipnezzwenneb                       |              |
|                | Finish Cancel                                   | Click Finish |

Please contact <u>hure-mail@wittenberg.edu</u> or (937) 327-7517 with any questions regarding your personal information supplied during the onboarding process.

Please contact <u>solution@wittenberg.edu</u> or (937) 525-3801 with any technical issues.